Pfadibewegung Schweiz Mouvement Scout de Suisse Movimento Scout Svizzero Moviment Battasendas Svizra

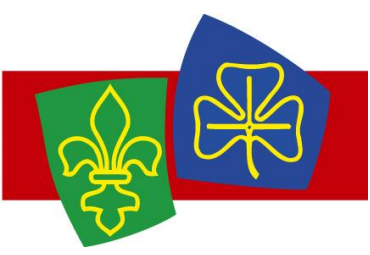

# 1x1 MiData pour coachs

Le « 1x1 MiData pour coachs » explique les fonctions les plus importantes pour les coachs dans l'utilisation de la base de données des membres du MSdS (MiData). Il sert autant de résumé que de préparation pour le MP-Coach et le cours de coachs.

Le petit quiz à la fin permet de vérifier si tu es prêt en tant que coach à te lancer dans la MiData © !

## MiData – Qu'est-ce que c'est ?

La base de données des membres du MSdS est en service depuis 2015. Elle facilite l'administration homogène des cours, camps et membres.

### Accès à la MiData

En tant que coach, tu peux te connecter avec ton adresse email et ton mot de passe sous db.scout.ch.

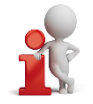

Astuce : Si jamais tu n'as pas encore de compte d'utilisateur ou si tu as oublié ton mot de passe, tu peux demander à une autre personne qui a accès à la MiData (p.ex. le RG) de t'envoyer un lien pour changer ton mot de passe. Si tu n'es pas encore enregistré en tant que personne dans la MiData, il faudra que le RG t'y inscrive et t'y assigne le rôle de « coach ».

### Annonce de camps

Tous les camps d'une durée de 3 jours et plus doivent être annoncés auprès du MSdS via la MiData. L'ancien formulaire d'inscription ne sera plus valable. Le processus complet d'annonce de camp via la MiData est décrit dans la <u>sar-</u> <u>dine</u> (chapitre B). Il s'agit des étapes suivantes :

| Quoi ?                                                                                                    | Qui ? |
|----------------------------------------------------------------------------------------------------|-------|
| Créer le camp dans la MiData                                                                                | RG    |
| Compléter les données du camp dans la MiData                                                                | CdC   |
| Confirmer le camp dans la MiData, déposer l'annonce de camp via la MiData                                   | Coach |
| Saisir la liste des participants dans la MiData                                                             | CdC   |
| Exporter la liste des participants de la MiData et l'importer dans Sport DB (uniquement lors des camps J+S) | Coach |

### Inscription de participants à des cours

die Mobiliar

Les inscriptions ont lieu via la MiData pour tous les cours. Ceci est aussi valable pour les cours de l'OFSPO (p.ex. le module de chef de cours ou le MP pour experts). Il n'est plus possible de faire des inscriptions aux cours directement dans la base de données de J+S. Le processus d'inscription est décrit dans le <u>ticket</u>. Tu peux trouver un aperçu sur les cours de ton association cantonale et du niveau fédéral sous l'onglet « cours » dans le menu principal.

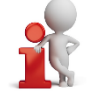

Astuce : En tant que coach tu n'as plus rien à voir avec les inscriptions aux cours des participants, car ils s'inscrivent dorénavant eux-mêmes via la MiData ! Afin qu'ils puissent le faire, le RG doit d'abord leur envoyer un login.

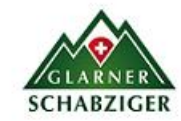

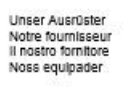

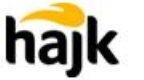

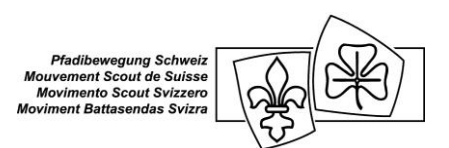

### Qualifications dans la MiData

Toutes les qualifications ont été importées dans la MiData depuis la base de données de J+S. S'il devait cependant encore y avoir des incohérences entre MiData et la SportDB, vous pouvez la signaler par mail à <u>formation@msds.ch</u>.

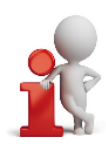

Astuce : En tant que coach, tu peux facilement rechercher dans la MiData quelles personnes des groupes que tu encadres possèdent quelles qualifications. Pour cela, il suffit d'aller sur le groupe > Personnes > Autres vues > nouveau filtre

Pour une vue d'ensemble sur la durée des reconnaissances des responsables, l'onglet « Formation » au sein du groupe est extrêmement utile !

### Quiz

Ce quiz te permet de vérifier si tu as compris le déroulement des processus importants pour toi sur la MiData. Les solutions se trouvent à la fin de la page.

#### Exercice 1

Connecte-toi à la MiData et actualise tes données personnelles en cliquant sur le bouton « modifier ». Tu peux aussi rajouter une photo si tu le souhaites.

Question : Quels champs (indications sur la personne) sont importants dans la MiData pour pouvoir annoncer des camps en tant que coach ?

#### Exercice 2

Recherche avec la fonction filtre toutes les personnes du groupe que tu encadres qui possèdent une reconnaissance sport des enfants valide.

Question : Combien de personnes y a-t-il ?

#### Exercice 3

Va sous « cours » dans le menu principal et trouve l'aperçu des cours de ton AC. Question : Combien de cours de base pour la branche Louveteau sont proposés par ton AC pour l'année à venir ?

#### Exercice 4

Va sur ton groupe et là, sous « camps ». Question : Est-ce que ton groupe a déjà enregistré des camps pour l'année à venir ?

Exercice 1: Date de naissance, nationalité selon J+S. Exercices 2-4: réponses individuelles, à résoudre qu'après avoir été inscrit en tant que coach par ton groupe.